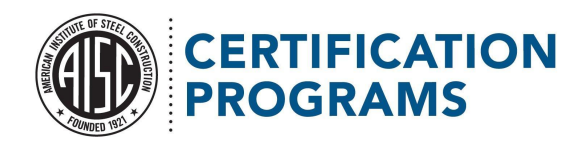

## Navigating your home page:

The home page is a one-stop shop for a lot of common Certification businesses. You can update your contacts or pay your certificate renewal invoice right from this page. You'll also find links to useful Certification references for easy access.

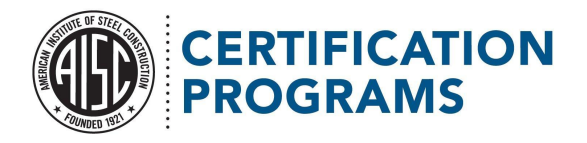

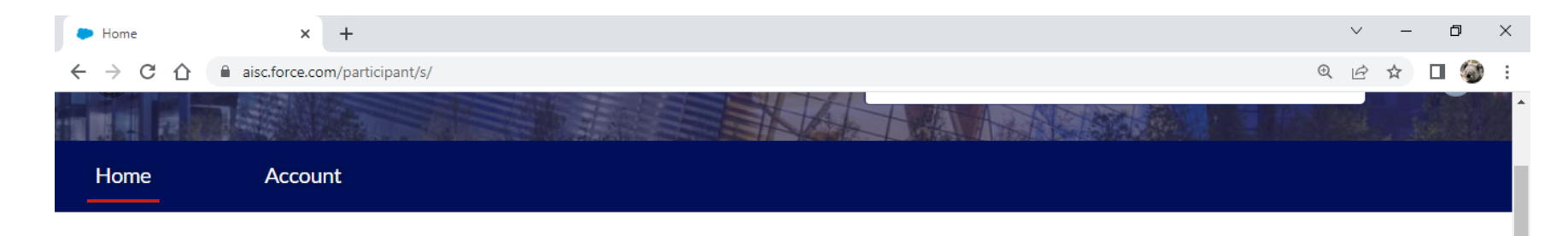

# AISC Participant Portal

Welcome to the new Participant Portal! You'll be able to see your account information and current contacts, plus you'll have access to your audit and invoice details. If you have any questions, please contact us at either certification@aisc.org or 312-670-7520. Thank you!

## **CERTIFICATION REQUESTS**

UPDATE COMPANY PROFILE

**PAY INVOICE** 

## CERTIFICATION REFERENCE LINKS

Find A Certified Company AISC Homepage Certification Bulletins Our Quarterly Newsletters NASCC Sessions Resources Certified Fabricators' Site Certified Erectors' Site

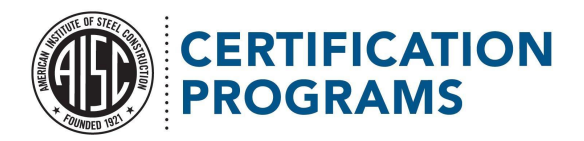

Use the button at the top of the home page to access your account information.

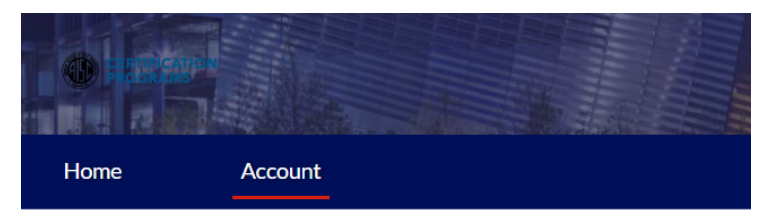

### ALL ACCOUNTS

Parent Account Name
Test Impact Networking LLC

View All

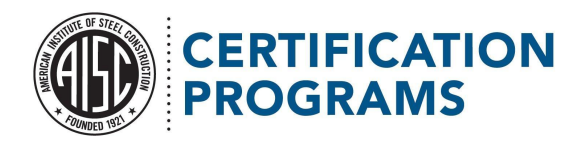

Click the account name link for full details on your company/location, active and inactive certifications, current invoice, and audits. The resulting page should look like Figure (1) & Figure (2) shown below. If any of your profile information such as location, company name or points of contacts need to be updated, please complete the online update company profile form. The hyperlink to the form can be found on the customer portal homepage.

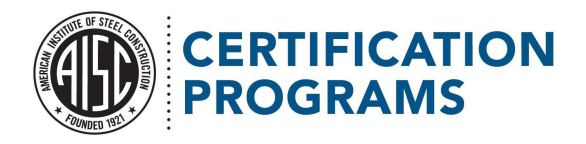

### Figure (1)

| Account: Test Impact Networking × +                                                                                                    |                                                                                       |                                          | v – Ø            | × |
|----------------------------------------------------------------------------------------------------|---------------------------------------------------------------------------------------|------------------------------------------|------------------|---|
| ← → C ☆ aisc.force.com/participant/s/account                                                                                                    | t/001f200001uRhZFAA0/test-impact-networking-llc                                       |                                          | 🖻 🖈 🛛 🏈          | : |
|                                                                                                    |                                                                                       | Q Search                                 | •                |   |
| Home Account                                                                                                    |                                                                                       |                                          |                  |   |
| Account Name<br>Test Impact Networking LLC                                                                                                    | Phone<br>(312) 667-1323                                                               | 🗉 Contacts (4)                           |                  |   |
| Parent Account                                                                                                    | Website                                                                               | Contact Name Contact Role Email          | Phone            |   |
| Client Type                                                                                                    | nttp://mpactnybiz.com                                                                 | Kim Lake AccountsPaya lake@email.org     | (312) 667-1323 💌 |   |
| Erector                                                                                                    |                                                                                       | Midge Maisel Principal test@email.org    | (312) 667-1323 💌 |   |
| Logo Link<br>https://mis.aisc.org/AISCIMIS/Members/Cart.Logos/pon-                                                                                                    |                                                                                       | Robert Smith Marketing smith@email.org   | (312) 667-1323 💌 |   |
| member-erector.aspx                                                                                                    |                                                                                       | Collette Tho Certification licenses@aisc | (312) 3638213 💌  |   |
| ✓ Address Information                                                                                                    |                                                                                       |                                          | View All         |   |
| Facility Address<br>150 N Michigan Ave Ste. #2110<br>Chicago, IL 60601<br>United States                                                                                                    | Mailing Address<br>130 Wells Street, Suite 2000<br>Chicago, IL 60601<br>United States | O Certifications (2)                     |                  |   |
| Chicago                                                                                                    |                                                                                       | Certification End Date State             | IS               |   |
| W Wacker Dr                                                                                                    | S Z UNWacker Dr<br>□ M S Z M M                                                        | Building Fabricator 2/28/2022 Activ      | re 💌             |   |
|                                                                                                    | ines St                                                                               | Sophisticated Paint 1/13/2022 Inact      | ive 💌            |   |
| Coocla Manager (1)<br>Market Coocla Manager (1)<br>Market Coocla Manager (1)<br>Market Coocla Manager (1)<br>Market Coocla Manager (1)<br>Market Coocla Market (1)<br>Market (1)<br>Market ( |                                                                                       |                                          | View All         | ] |

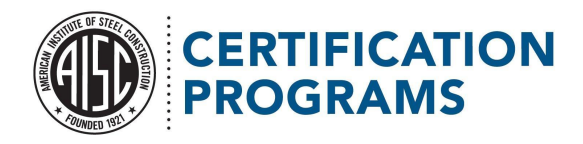

#### Figure (2)

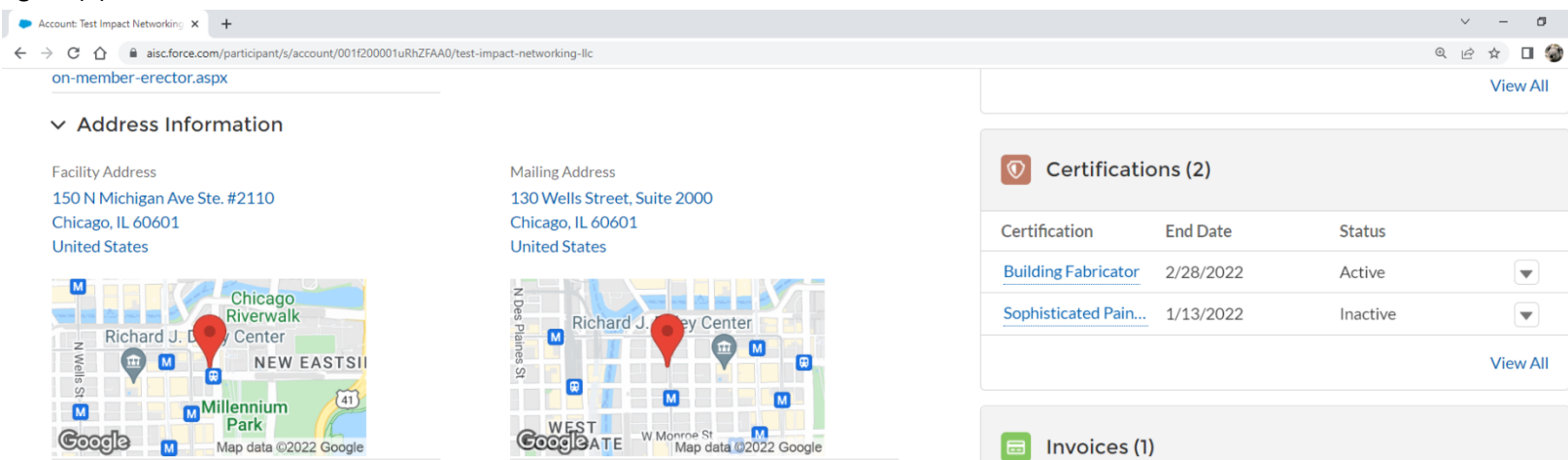

| Sophisticated P | Pain 1/13/202 | 2 1         | Inactive    |          |
|-----------------|---------------|-------------|-------------|----------|
|                 |               |             |             | View All |
| 🗐 Invoice       | es (1)        |             |             |          |
| Invoice Id      | Audit         | Audit Date  | Invoice Amo |          |
| IN-00014299     | A-001884      | 7/1/2021    | \$4,800.00  |          |
|                 |               |             |             | View All |
| Audits          | (1)           |             |             |          |
| Audit Numb      | Audit Date    | Auditor     | Audit Scope |          |
| A-001884        | 7/1/2021      | QMC Auditor | r R1        |          |
|                 |               |             |             | View All |
|                 |               |             |             |          |

×

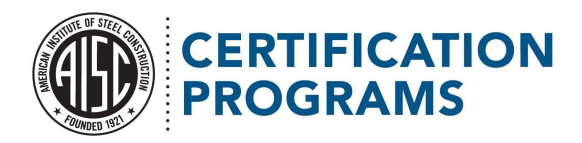

To the details page for a particular invoice or audit, then please click on that records hyperlink as highlighted in the image below.

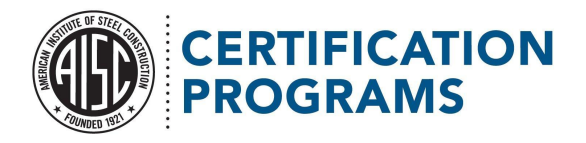

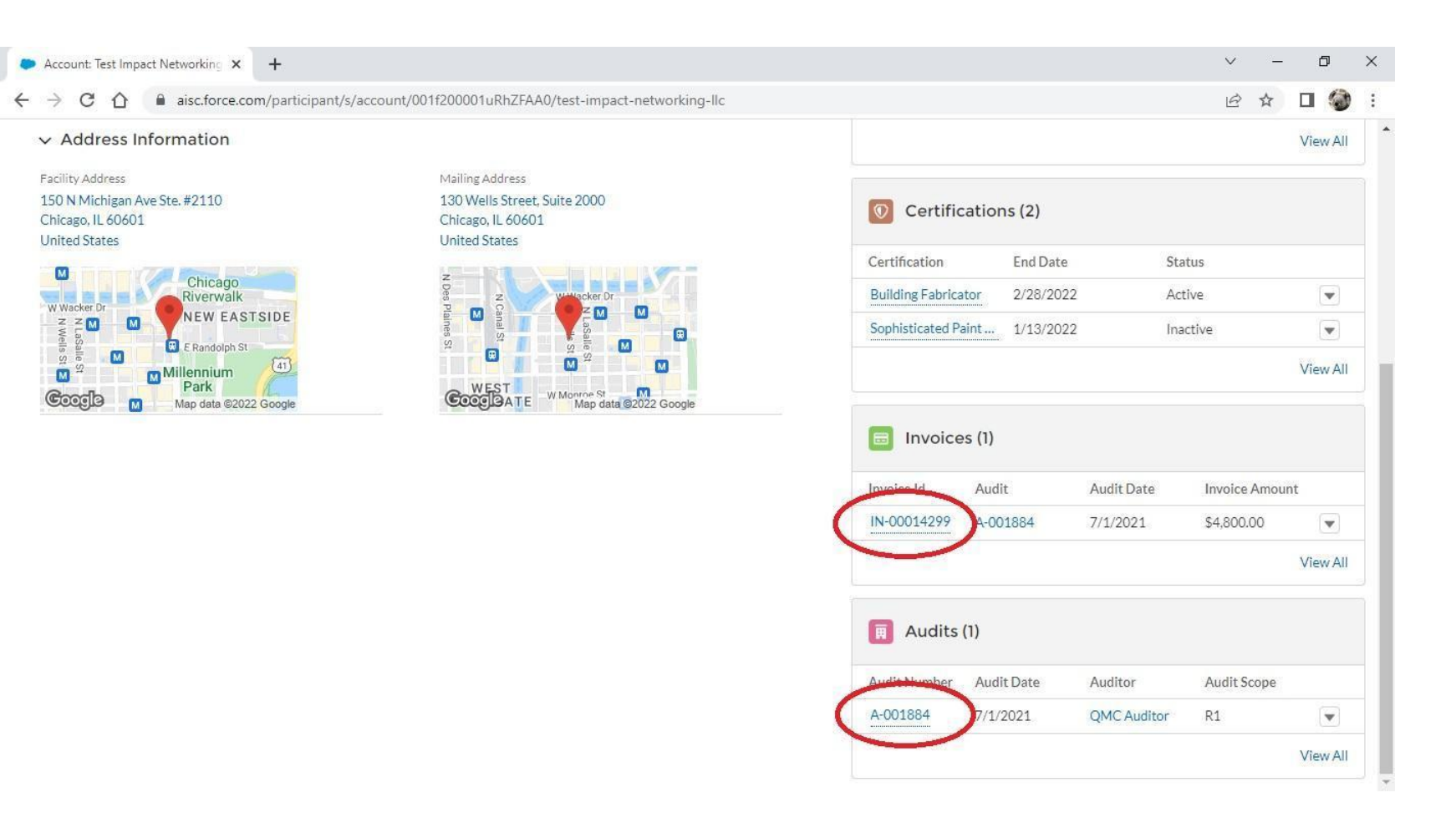

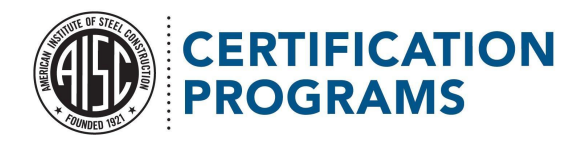

The details page shows key information about your current invoice (Figure 1) or current audit (Figure 2). Click on the account name to get back to the account home page.

#### Figure (1)

| Invoice: IN-00014299                                                                                                    | +                        |                              |                         |                     | ~ -     | ٥   | × |
|----------------------------------------------------------------------------------------------------|--------------------------|------------------------------|-------------------------|---------------------|---------|-----|---|
| $\div$ $\rightarrow$ C $\triangle$ $(=$ aisc.force.                                                                               | .com/participant/s/cert- | -invoice/a0q5w00000GtTBN     | 1AA3/in00014299         |                     | ☞ ☆ [   | I 🌍 | : |
| Invoice IN-00014299 x     +        +        +        +        +        +        +        +        +        +        +           + |                          |                              |                         |                     |         |     |   |
| Account<br>Test Impact Networking LLC                                                                                             | Invoice Type<br>Initial  | Invoice Amount<br>\$4,800.00 | Payment Received \$0.00 |                     |         |     | ł |
| $\checkmark$ Invoice Information                                                                                                  |                          |                              |                         | No related lists to | display |     |   |
| Invoice Type<br>Initial                                                                                                    |                          | Invoice Sent Date 4/1/2021   |                         |                     |         |     |   |
| Invoice Id<br>IN-00014299                                                                                                    |                          | Audit Date 7/1/2021          |                         |                     |         |     |   |
| Record Type<br>Initial                                                                                                    |                          |                              |                         |                     |         |     |   |
| $\checkmark$ Due Date Information                                                                                                 | I.                       |                              |                         |                     |         |     |   |
| Payment Due Date 5/2/2021                                                                                                    |                          |                              |                         |                     |         |     |   |
| ✓ Payment Information                                                                                                    |                          |                              |                         |                     |         |     |   |
| Invoice Amount<br>\$4,800.00                                                                                                    |                          |                              |                         |                     |         |     |   |
| Payment Received  \$0.00                                                                                                    |                          |                              |                         |                     |         |     |   |
|                                                                                                    |                          |                              |                         |                     |         |     |   |

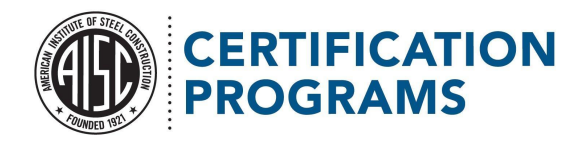

| t: A-001884 | × +                                                                |                                 |                                          |          |                                              |               |   | ~   | -   |   |
|-------------|--------------------------------------------------------------------|---------------------------------|------------------------------------------|----------|----------------------------------------------|---------------|---|-----|-----|---|
| C 🛆 🔒       | aisc.force.com/participant/s/cert-audit/a0f5w00000GbO7fAAF/a001884 |                                 |                                          |          |                                              |               | Ð | e 1 | e 1 | í |
|             | Audit<br>A-001884                                                  |                                 |                                          | + Follow | Verify All CAR Evidence Submi                | itted         |   |     |     |   |
|             | Account Audit Date Test Impact Networking LLC 7/1/2021             |                                 |                                          |          |                                              |               |   |     |     |   |
|             | ✓ Auditor Details                                                  |                                 | <b>Files (6+)</b>                        |          | Add F                                        | Files         |   |     |     |   |
|             | Audit Location<br>Remote                                           | Auditor<br><u>QMC Auditor</u>   | CAR C-Evidence<br>Apr 12, 2022 • 33KB •  | pdf      | CAR B- EVidence<br>Apr 12, 2022 • 33KB • pdf |               |   |     |     |   |
|             |                                                                    | Audit Plan Status<br>Submitted  | CAR A- Evidence<br>Apr 12, 2022 • 33KB • | pdf      | CAR C-Evidence<br>Apr 12, 2022 • 33KB • pdf  |               |   |     |     |   |
|             | ✓ Scheduling Details                                               | Audit Date                      | CAR B- EVidence<br>Apr 12, 2022 • 33KB • | pdf      | CAR A- Evidence<br>Apr 12, 2022 • 33KB • pdf |               |   |     |     |   |
|             |                                                                    | 7/1/2021<br>Audit Duration<br>2 |                                          |          | V                                            | /iew All      |   |     |     |   |
|             | ✓ Participant Details                                              |                                 | Invoices (1)                             |          |                                              |               |   |     |     |   |
|             | Account                                                            |                                 | Invoice Id St                            | atus     | Invoice Amount                               |               |   |     |     |   |
|             | Case 00137713                                                      |                                 | IN-00014299 Vi                           | pid      | \$4,800.00                                   | ▼<br>/iew All |   |     |     |   |
|             | ✓ Audit Details                                                    | Audit Chatura                   | 😰 Notes (0)                              |          |                                              |               |   |     |     |   |
|             | R1                                                                 | Completed - Under Review        |                                          |          |                                              |               |   |     |     |   |
|             | ✓ Audit Results                                                    |                                 |                                          |          |                                              |               |   |     |     |   |
|             | Number of CARS 2                                                   |                                 |                                          |          |                                              |               |   |     |     |   |
|             |                                                                    |                                 |                                          |          |                                              |               |   |     |     |   |

# Troubleshooting:

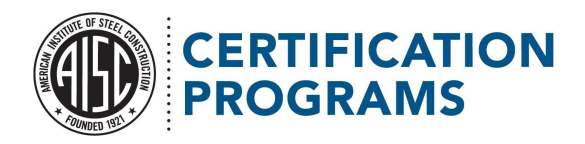

Please refer to our Certification Portal FAQ first. If your issue is not addressed in the FAQ, please email us at <u>certification@aisc.org</u> or call 312-670-7525.